## AD\ANTECH Enabling an Intelligent Planet

## Advantech AE Technical Share Document

| Date     | 2018/1/23                | SR#               | 1-3664448274                     |
|----------|--------------------------|-------------------|----------------------------------|
| Category | ■FAQ □SOP                | Related OS        | N/A                              |
| Abstract | How to configure OPCUA   | server in Edgelin | k Studio without security policy |
| Keyword  | OPCUA                    |                   |                                  |
| Related  |                          |                   |                                  |
| Product  | ADAIVI-3000, ECU-1152, I | 200-1251          |                                  |

#### Problem Description:

This document shows step to step to configure OPCUA server in Edgelink Studio without security policy.

#### Answer:

| Project Help                                              |                                                                                                    |             |
|-----------------------------------------------------------|----------------------------------------------------------------------------------------------------|-------------|
| 📮 🗁 📑 💾 🛛                                                 |                                                                                                    |             |
| Create Open Close Save Pro<br>Project Project Project Dov | oject Export To Show Tag Import tags Export tags Device<br>vnload SD Card Count from Excel to Excel Model |             |
| Project 4                                                 | Deploy 🔺 Option 🖌                                                                                         |             |
| Project Configuration                                     | « OPC UA(NewNode)* ×                                                                                      |             |
|                                                           | Apply 🗙 Discard                                                                                           |             |
| Data Center                                               | General Setting Security Policy                                                                           |             |
| Data Storage     Service                                  | Enable OPC UA Service                                                                                     |             |
| M Modbus Server                                           | Port: 4840 Max Client: 4                                                                                  |             |
| D DNP3 Outstation                                         | User Account Control: Anonymous                                                                           |             |
|                                                           | User Name:                                                                                                |             |
| OPC UA                                                    | Password:                                                                                                 |             |
| 🛶 🕼 Event Manager                                         |                                                                                                    |             |
| Connectivity                                              | Name Type                                                                                                 | Description |
| Cloud                                                     | * Double click to edit                                                                                    |             |
| main system                                               |                                                                                                    |             |

### **General Setting:**

|   | General Setting S   | ecurity Policy |   |             |   |
|---|---------------------|----------------|---|-------------|---|
| ľ | Enable OPC UA Se    | ervice         |   |             |   |
|   | Port:               | 4840           |   | Max Client: | 4 |
|   | User Account Contro | l: Anonymous   | • | ]           |   |
|   | User Name:          |                |   | ]           |   |
|   | Password:           |                |   |             |   |

### (1) enable : Enable service

(2) port : The range is 1~65535

AD\ANTECH

#### (3) User Account Control:

Anonymous : Client connects Anonymously.

#### Security Policy :

| General Setting Set             | curity Policy          |    |                       |
|---------------------------------|------------------------|----|-----------------------|
| Mone 🗹                          |                        |    |                       |
| Basic128Rsa15                   | Sign, Sign and Encrypt | Ţ  |                       |
| Basic256Sha256                  | Sign, Sign and Encrypt | Ţ  |                       |
| Ca File Path:                   |                        |    |                       |
| Key File Path:                  |                        |    |                       |
| elect Tags:                     |                        |    |                       |
| General Setting Security Policy |                        |    |                       |
| Enable OPC UA Service           |                        |    |                       |
| Port: 4840                      | Max Client:            | 4  |                       |
| User Account Control: Anonymous | •                      |    |                       |
| User Name:                      |                        |    |                       |
| Password:                       |                        |    |                       |
| Name                            | Тур                    | )e | Description           |
| #SYS_UPTIME                     | Analog                 |    | The current uptime(s) |
| Double click to edit            |                        |    |                       |

# UA\_Expert ( client )

UA\_Expert is a OPCUA client tool. We can use it as an example.

# Connect

(1) Click 🖻 , Double click to Add Server , fill in URL opc.tcp://IP:port

### ADVANTECH Enabling an Intelligent Planet

👑 Unified Automation UaExpert - The OPC Unified Architecture Client - NewProject

File View Server Document Settings Help 🖸 🖉 🕞 🙆 💽 🗣 😑 🗴 兴 🖓 📓 🖹 🛸 Project Add Server 🗸 📁 Project Servers Configuration Name Discovery Advanced 📁 Data Access View Endpoint Filter: opc.tcp 🔍 Local 😼 Local Network Interview Microsoft Terminal Services
 Microsoft Windows Network 👳 Web Client Network > Custom Discovery Address Space ₽× 🗣 < Doub e click to Add Server... > Recently Used 💹 Enter URL  $\times$ OpcUaServer -Enter the URL of a computer with discovery service running: OpcUaServer OpcUaServer -OK Cancel Authentication Settings Anonymous Log Username 😫 📄 0 Password Store Timestamp Source Certificate 2019/1/24 18:57:09.838 DiscoveryWi DpcUaServer wi 2019/1/24 18:56:40.602 DiscoveryWi ndpoints on opc Private Key 2019/1/24 18:56:40.096 DiscoveryWi ervers on opc.te 2019/1/24 18:56:31.858 UaExpert ly to use. 🔽 Connect Automatically 2019/1/24 18:56:31.845 UaExpert igin (Static Plug 2019/1/24 18:56:31.845 UaExpert OK Cancel gger Plugin (Sta 2019/1/24 18:56:31.845 UaExpert Diagnostic Plugi

3

# AD\ANTECH Enabling an Intelligent Planet

| Configu                                                    | uration Name OpcUaServer - None - None (uatcp-uasc-uabinary)                                                                                                    |       |    |
|------------------------------------------------------------|----------------------------------------------------------------------------------------------------|-------|----|
| Disco                                                      | overy Advanced                                                                                                    |       |    |
| Endpo                                                      | int Filter: opc.tcp                                                                                                    |       |    |
| <b>~ </b>                                                  | Local Network                                                                                                    |       | ~  |
| >                                                          | 愛 Microsoft Terminal Services                                                                                                    |       |    |
| >                                                          | 😌 Microsoft Windows Network                                                                                                    |       |    |
| >                                                          | 😌 Web Client Network                                                                                                    |       |    |
| <b>~</b> 🛃                                                 | Custom Discovery                                                                                                    |       |    |
|                                                            | Couble click to Add Server >                                                                                                    |       |    |
| ×                                                          | Q opc.tcp://10.0.0.129:4840                                                                                                    |       |    |
|                                                            |                                                                                                    |       |    |
|                                                            | V Z OpeUaServer (ope.tep)                                                                                                    |       |    |
|                                                            | ✓                                                                                                    |       |    |
| ▶ ⊘                                                        | GpeUaServer (ope.tep)     Secently Used                                                                                                    |       |    |
| <b>~</b> 🖂                                                 | OpeUaServer (ope.tep)     Secently Used                                                                                                    |       |    |
| ~ ⊘                                                        | <ul> <li>OpeUaServer (ope.tep)</li> <li>None - None (uatcp-uasc-uabinary)</li> <li>Recently Used</li> <li>OpeUaServer - Basic128Rsa15 - Sign &amp; Encrypt (uatcp-uasc-uabinary)</li> </ul>                                                                                                    |       |    |
| ~ ⊘                                                        | <ul> <li>OpeUaServer (ope.tep)</li> <li>None - None (uatcp-uasc-uabinary)</li> <li>Recently Used</li> <li>OpcUaServer - Basic128Rsa15 - Sign &amp; Encrypt (uatcp-uasc-uabinary)</li> <li>OpcUaServer - Basic256Sha256 - Sign &amp; Encrypt (uatcp-uasc-uabinary)</li> </ul>                                                                                                    |       |    |
| ~ ⊘                                                        | <ul> <li>OpcUaServer (opc.tcp)</li> <li>None - None (uatcp-uasc-uabinary)</li> <li>Recently Used</li> <li>OpcUaServer - Basic128Rsa15 - Sign &amp; Encrypt (uatcp-uasc-uabinary)</li> <li>OpcUaServer - Basic256Sha256 - Sign &amp; Encrypt (uatcp-uasc-uabinary)</li> <li>OpcUaServer - Basic128Rsa15 - Sign (uatcp-uasc-uabinary)</li> <li>OpcUaServer - Basic128Rsa15 - Sign (uatcp-uasc-uabinary)</li> </ul>                                                                                                    |       |    |
| ~ ⊘                                                        | <ul> <li>OpcUaServer (opc.tcp)</li> <li>Recently Used</li> <li>OpcUaServer - Basic128Rsa15 - Sign &amp; Encrypt (uatcp-uasc-uabinary)</li> <li>OpcUaServer - Basic256Sha256 - Sign &amp; Encrypt (uatcp-uasc-uabinary)</li> <li>OpcUaServer - Basic128Rsa15 - Sign (uatcp-uasc-uabinary)</li> </ul>                                                                                                    |       | ~  |
| ✓ ⊘ Auth                                                   | <ul> <li>OpcUaServer (opc.tcp)</li> <li>None - None (uatcp-uasc-uabinary)</li> <li>Recently Used</li> <li>OpcUaServer - Basic128Rsa15 - Sign &amp; Encrypt (uatcp-uasc-uabinary)</li> <li>OpcUaServer - Basic256Sha256 - Sign &amp; Encrypt (uatcp-uasc-uabinary)</li> <li>OpcUaServer - Basic128Rsa15 - Sign (uatcp-uasc-uabinary)</li> <li>OpcUaServer - Basic128Rsa15 - Sign (uatcp-uasc-uabinary)</li> </ul>                                                                                                    |       | ~  |
| ✓ ⊘ Auth                                                   | <ul> <li>OpcUaServer (opc.tcp)</li> <li>None - None (uatcp-uasc-uabinary)</li> <li>Recently Used</li> <li>OpcUaServer - Basic128Rsa15 - Sign &amp; Encrypt (uatcp-uasc-uabinary)</li> <li>OpcUaServer - Basic256Sha256 - Sign &amp; Encrypt (uatcp-uasc-uabinary)</li> <li>OpcUaServer - Basic128Rsa15 - Sign (uatcp-uasc-uabinary)</li> <li>OpcUaServer - Basic128Rsa15 - Sign (uatcp-uasc-uabinary)</li> <li>Anonymous</li> </ul>                                                                                                    |       | ~  |
| <ul> <li>✓ ⊘</li> <li>Auth</li> <li>●</li> </ul>           | <ul> <li>OpcUaServer (opc.tcp)</li> <li>Recently Used</li> <li>OpcUaServer - Basic128Rsa15 - Sign &amp; Encrypt (uatcp-uasc-uabinary)</li> <li>OpcUaServer - Basic256Sha256 - Sign &amp; Encrypt (uatcp-uasc-uabinary)</li> <li>OpcUaServer - Basic128Rsa15 - Sign (uatcp-uasc-uabinary)</li> <li>OpcUaServer - Basic128Rsa15 - Sign (uatcp-uasc-uabinary)</li> <li>Anonymous</li> </ul>                                                                                                    |       | v  |
| <ul> <li>✓ ②</li> <li>Auth</li> <li>④</li> </ul>           | <ul> <li>OpcUaServer (opc.tcp)</li> <li>None - None (uatcp-uasc-uabinary)</li> <li>Recently Used</li> <li>OpcUaServer - Basic128Rsa15 - Sign &amp; Encrypt (uatcp-uasc-uabinary)</li> <li>OpcUaServer - Basic256Sha256 - Sign &amp; Encrypt (uatcp-uasc-uabinary)</li> <li>OpcUaServer - Basic128Rsa15 - Sign (uatcp-uasc-uabinary)</li> <li>OpcUaServer - Basic128Rsa15 - Sign (uatcp-uasc-uabinary)</li> <li>Anonymous</li> </ul>                                                                                                    | ]     | ~  |
| <ul> <li>✓ ⊘</li> <li>Auth</li> <li>●</li> </ul>           | <ul> <li>OpeUaServer (ope.tep)</li> <li>None - None (uatcp-uasc-uabinary)</li> <li>Recently Used</li> <li>OpcUaServer - Basic128Rsa15 - Sign &amp; Encrypt (uatcp-uasc-uabinary)</li> <li>OpcUaServer - Basic256Sha256 - Sign &amp; Encrypt (uatcp-uasc-uabinary)</li> <li>OpcUaServer - Basic128Rsa15 - Sign (uatcp-uasc-uabinary)</li> <li>OpcUaServer - Basic128Rsa15 - Sign (uatcp-uasc-uabinary)</li> <li>Anonymous</li> <li>Username</li> <li>Password</li> </ul>                                                                                                    |       | re |
| <ul> <li>✓ S</li> </ul>                                    | <ul> <li>OpcUaServer (opc.tcp)</li> <li>Recently Used</li> <li>OpcUaServer - Basic128Rsa15 - Sign &amp; Encrypt (uatcp-uasc-uabinary)</li> <li>OpcUaServer - Basic256Sha256 - Sign &amp; Encrypt (uatcp-uasc-uabinary)</li> <li>OpcUaServer - Basic128Rsa15 - Sign (uatcp-uasc-uabinary)</li> <li>OpcUaServer - Basic128Rsa15 - Sign (uatcp-uasc-uabinary)</li> <li>OpcUaServer - Basic128Rsa15 - Sign (uatcp-uasc-uabinary)</li> <li>OpcUaServer - Basic128Rsa15 - Sign (uatcp-uasc-uabinary)</li> <li>OpcUaServer - Basic128Rsa15 - Sign (uatcp-uasc-uabinary)</li> <li>OpcUaServer - Basic128Rsa15 - Sign (uatcp-uasc-uabinary)</li> <li>OpcUaServer - Basic128Rsa15 - Sign (uatcp-uasc-uabinary)</li> </ul> | Sto   | re |
| <ul> <li>✓ </li> <li>Auth</li> <li></li> </ul>             | <ul> <li>OpeUaServer (ope.tep)</li> <li>None - None (uatcp-uasc-uabinary)</li> <li>Recently Used</li> <li>OpcUaServer - Basic128Rsa15 - Sign &amp; Encrypt (uatcp-uasc-uabinary)</li> <li>OpcUaServer - Basic256Sha256 - Sign &amp; Encrypt (uatcp-uasc-uabinary)</li> <li>OpcUaServer - Basic128Rsa15 - Sign (uatcp-uasc-uabinary)</li> <li>OpcUaServer - Basic128Rsa15 - Sign (uatcp-uasc-uabinary)</li> <li>Nonetication Settings</li> <li>Anonymous</li> <li>Username</li> <li>Password</li> <li>Certificate</li> </ul>                                                                                                    | Sto   | re |
| <ul> <li>✓ </li> <li>Auth</li> <li>●</li> <li>●</li> </ul> | <ul> <li>OpeUaServer (ope.tep)</li> <li>None - None (uatcp-uasc-uabinary)</li> <li>Recently Used</li> <li>OpcUaServer - Basic128Rsa15 - Sign &amp; Encrypt (uatcp-uasc-uabinary)</li> <li>OpcUaServer - Basic256Sha256 - Sign &amp; Encrypt (uatcp-uasc-uabinary)</li> <li>OpcUaServer - Basic128Rsa15 - Sign (uatcp-uasc-uabinary)</li> <li>OpcUaServer - Basic128Rsa15 - Sign (uatcp-uasc-uabinary)</li> <li>Anonymous</li> <li>Username</li> <li>Password</li> <li>Certificate</li> <li>Private Key</li> </ul>                                                                                                    | ] Sto | re |
| <ul> <li>✓ </li> <li>Auth</li> <li>●</li> </ul>            | <ul> <li>OpeUaServer (ope.tep)</li> <li>None - None (uatcp-uasc-uabinary)</li> <li>Recently Used</li> <li>OpcUaServer - Basic128Rsa15 - Sign &amp; Encrypt (uatcp-uasc-uabinary)</li> <li>OpcUaServer - Basic256Sha256 - Sign &amp; Encrypt (uatcp-uasc-uabinary)</li> <li>OpcUaServer - Basic128Rsa15 - Sign (uatcp-uasc-uabinary)</li> <li>OpcUaServer - Basic128Rsa15 - Sign (uatcp-uasc-uabinary)</li> <li>Nonetication Settings</li> </ul>                                                                                                    | Sto   | re |

Click OK. Then we can subscribe the tags we want to see by dragging to data access view.

## ADVANTECH Enabling an Intelligent Planet

Unified Automation UaExpert - The OPC Unified Architecture Client - NewProject\*

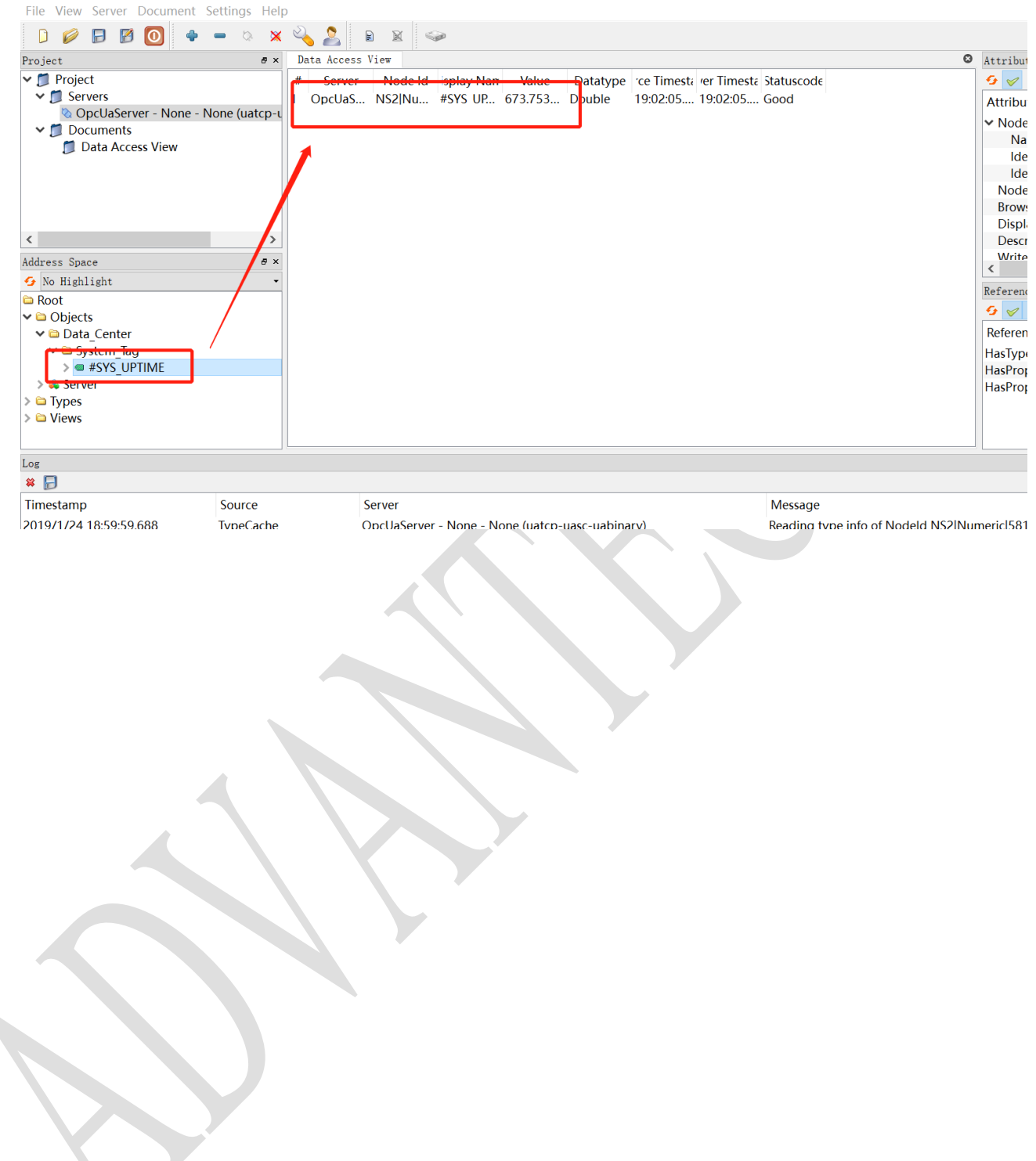